#### f I royaltyviagens www.rviagens.com.br

| <b>É Chrome</b> Arquivo Editar Ver Histórico Favoritos Perfis | Guia Janela Aiuda                | 0 (1) M | BR Brasileiro | * 15 | (( | Q  | De D       | om. 20 d | le ago. | 09:18 |
|---------------------------------------------------------------|----------------------------------|---------|---------------|------|----|----|------------|----------|---------|-------|
| Cadastre-se em nosso site! × +                                |                                  |         |               |      |    | ~  |            |          |         | ~     |
| ← → C       royaltyviagens.com.br/secure/users/new-user       |                                  |         |               | I    | 07 | Q  | ₫ ☆        | *        |         | 1 E   |
| ROYALTY Tarifário Agencias Avaliação Quem Somos               | Contato                          |         |               |      |    | Ci | adastre-se | e Logi   | n       | ſ     |
|                                                               |                                  |         |               |      |    |    |            |          |         |       |
|                                                               | Cadastre-se conosco, é rápido ;  | ;)      |               |      |    |    |            |          |         |       |
|                                                               |                                  |         |               |      |    |    |            |          |         |       |
|                                                               | Dados Pessoais Residência Login  |         |               |      |    |    |            |          |         |       |
|                                                               | Sou Estrangeiro (Foreign Person) |         |               |      |    |    |            |          |         |       |
|                                                               | Primeiro Nome                    |         |               |      |    |    |            |          |         |       |
|                                                               | Ex: Pedro Henrique               |         |               |      |    |    |            |          |         |       |
|                                                               | Sobrenome (Completo)             |         |               |      |    |    |            |          |         |       |
|                                                               | Ex: dos Santos Souza Júnior      |         |               |      |    |    |            |          |         | - 1   |
|                                                               | Data de Nascimento               |         |               |      |    |    |            |          |         |       |
|                                                               |                                  |         |               |      |    |    |            |          |         |       |
|                                                               | Sexo                             |         |               |      |    |    |            |          |         |       |
|                                                               | Selecione                        | ·       |               |      |    |    |            |          |         |       |
|                                                               | CPF                              |         |               |      |    |    |            |          |         |       |
|                                                               |                                  |         |               |      |    |    |            |          |         |       |
|                                                               | Identidade                       |         |               |      |    |    |            |          |         |       |
|                                                               |                                  |         |               |      |    |    |            |          |         |       |
|                                                               | Orgão Emissor                    |         |               |      |    |    |            |          |         |       |
|                                                               | SELECIONE                        |         |               |      |    | _  |            |          |         |       |
|                                                               |                                  |         |               |      |    |    |            |          |         |       |

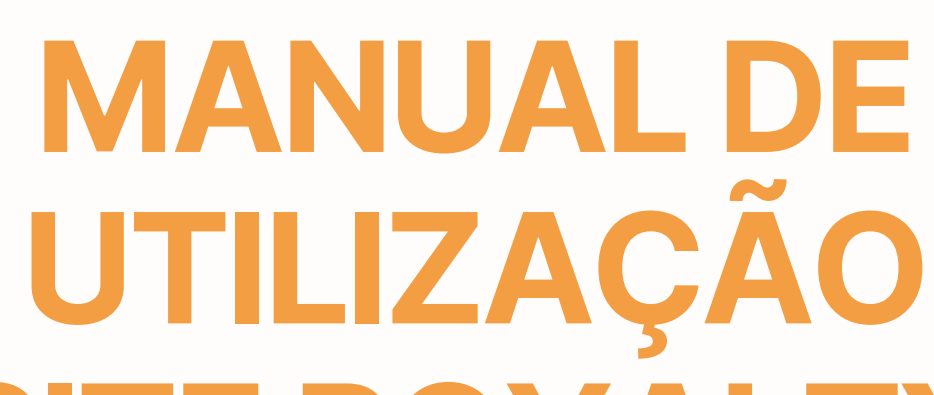

# SITE ROYALTY VIAGENS

## Cadastro de Agências Parceiras no Site.

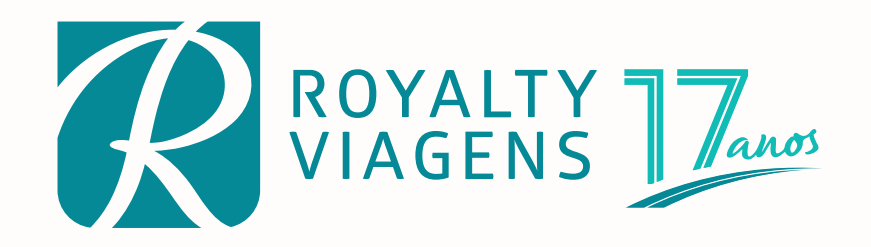

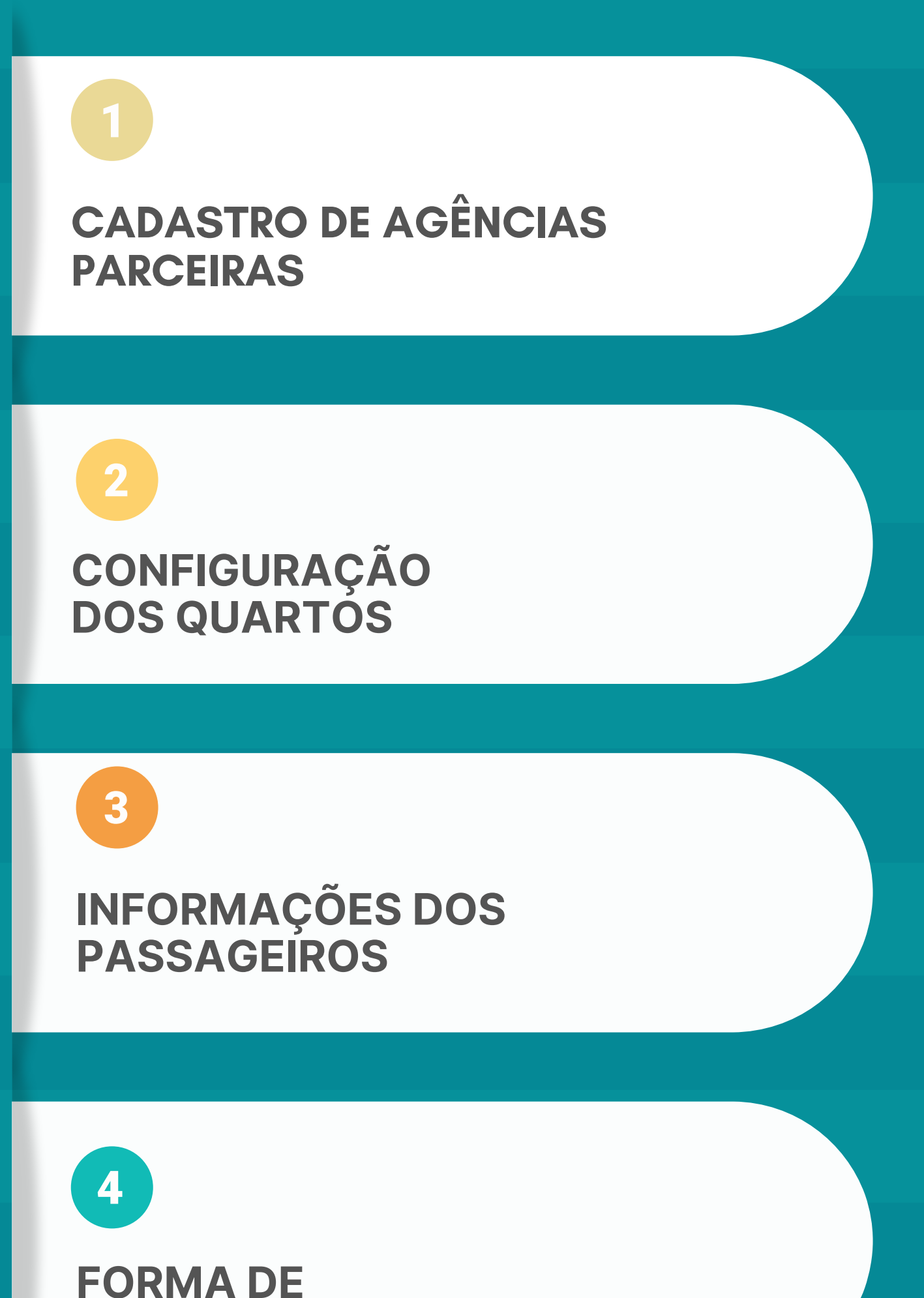

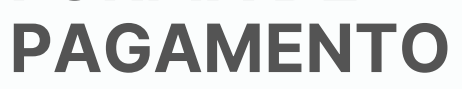

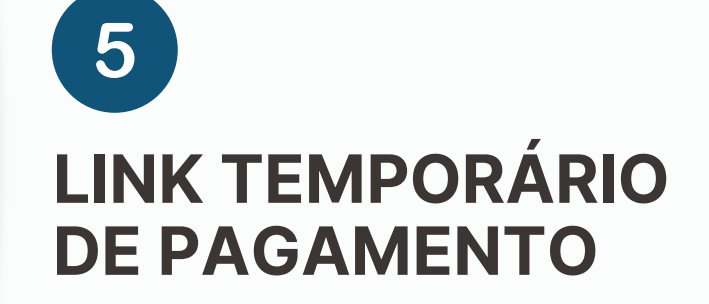

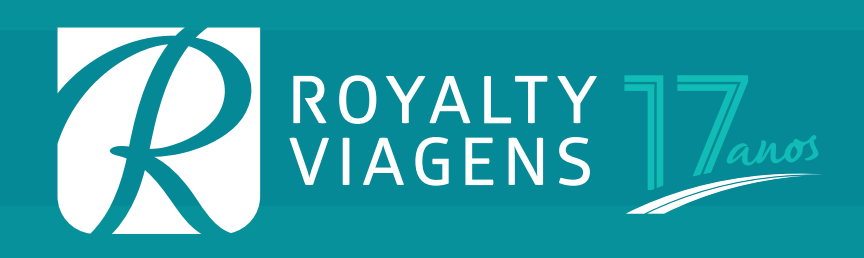

## CADASTRO DE AGÊNCIAS PARCEIRAS:

**MENU > CADASTRE-SE** (todos os agentes devem preencher este formulário com seus dados pessoais e criar um login).

MENU > AGENCIAS – Clicar no link: CADASTRO AGÊNCIA

(preencher o formulário com os dados de sua agência).

Após o preenchimento dos dois formulários, nossa equipe irá fazer a aprovação do cadastro e você estará liberado no modo agente para efetivar reservas, vendas, emissão de voucher, acompanhar aprovações de pagamentos e relatórios de vendas e comissões.

Caso sua agência já seja cadastrada, após o seu cadastro como

usuário, informe nossa equipe para fazer a liberação ou peça ao gestor de sua agência que faça o seu cadastro direto no painel de controle do site, seguindo o caminho:

MINHAS RESERVAS > PAINEL DE CONTROLE > USUÁRIOS > NOVO Em seguida clique em: USUÁRIOS – Escolha o nome do usuário já cadastrado – PARCEIRO B2B > ADICIONAR PERFIL DE PARCEIRO B2B.

## EFETIVANDO UMA RESERVA E VENDA

Na página principal escolha o pacote Royalty Viagens desejado, a data e o hotel quando apresentado mais que uma opção.

| ROYALTY    | Tarifário Agencias Avaliação Quem Somos                                                                                                    | Contato                                                                       |                         | Minhas Reservas Meu | s Dados ( <b>client</b> ) Sair                                                                                                    |  |
|------------|----------------------------------------------------------------------------------------------------|-------------------------------------------------------------------------------|-------------------------|---------------------|----------------------------------------------------------------------------------------------------|--|
| 888        | 1<br>Configuração dos quartos                                                                                                    | 2<br>Informações dos Passageiros                                              | 3<br>Forma de Pagamento | 4<br>Confirmação    |                                                                                                    |  |
|            | Viagem: Caldas Novas - Prive Hotéis e Parques<br>Opção Escolhida: Privé Riviera Park Hotel com Meia<br>Origem: Belo Horizonte<br>Transporte: Rodoviário<br>Período: De 39 a 15 de Dezembro de 2023<br>Entrada Agente Pgto Total à Vista: R\$ 339,59<br>Entrada Agente Pgto Total à Vista: R\$ 339,59<br>Entrada Agente Pgto Total à Prazo: R\$ 369,12<br>Total Restante: R\$ 2.490,33 à VISTA ou 10X de R\$ 270<br>RESERVAR COM COMISSÃO COMPROMISSADA ( | Pensão<br>),69<br><mark>\ RECEBER)</mark>                                     |                         |                     |                                                                                                    |  |
|            |                                                                                                    | Estou sozinho(a), coloque-me co                                               | malguém 🕧               |                     |                                                                                                    |  |
|            |                                                                                                    | Quantidade                                                                    |                         |                     |                                                                                                    |  |
|            |                                                                                                    | Adultos Crianças<br>Quarto 1 2 🗘 0 🗘<br>Total para o Apto Duplo: R\$ 3.076,00 |                         |                     |                                                                                                    |  |
| 1000000000 |                                                                                                    |                                                                               |                         |                     | and the second second se |  |

## **TELA 01** — Configuração dos quartos

Todos nossos pacotes por padrão são apresentados na opção com entrada de 12% referente a **COMISSÃO RETIDA** pela agência.

Caso o cliente deseje efetuar o pagamento sem entrada com **COMISSÃO COMPROMISSADA (A RECEBER)** clique no botão correspondente.

Existe uma opção que pode ser marcada: ESTOU SOZINHO(A) COLOQUE-ME COM ALGUÉM. Utilize nos casos em que o cliente deseja pagar seu pacote em contrato separado de seu companheiro de quarto. Lembrando que na tela de FORMA DE PAGAMENTO é possível escolher mais que um pagante no mesmo contrato. Neste caso, desconsidere esta etapa.

Escolha a quantidade de quartos, adultos e crianças. Adicione a idade das crianças e marque o tipo de leito. **AVANÇAR.** 

Para a campanha **1 CRIANÇA VIAJA GRÁTIS PARA CALDAS NOVAS** o sistema dará o desconto de forma automática.

| Tarifário Agencias Avaliação Quem Somos Contato Minhas Reservas Mo<br>Fasso 2. Informações dos Fassagenos                                                                                        |  |  |  |  |  |  |
|----------------------------------------------------------------------------------------------------|--|--|--|--|--|--|
| Quarto 1                                                                                                    |  |  |  |  |  |  |
| Passageiro 1 SELECIONAR PASSAGEIRO                                                                                                    |  |  |  |  |  |  |
| ados Basicos                                                                                                    |  |  |  |  |  |  |
| PASSO 1: CADASTRE AQUI O TITULAR (PAGANTE) DA RESERVA                                                                                                    |  |  |  |  |  |  |
| PASSO 2: APÓS O CADASTRO DO TITULAR, CASO O TITULAR SEJA TAMBÉM UM PARTICIPANTE, SELECIONE-O CLICANDO EM SELECIONAR PASSAGEIRO.                                                                  |  |  |  |  |  |  |
| PASSO 3: UTILIZE O FORMULÁRIO ABAIXO PARA CADASTRAR OS DEMAIS PARTICIPANTES (CASO JÁ TENHA FEITO UMA RESERVA ANTERIOR PARA ESSE<br>PARTICIPANTE, SELECIONE-O CLICANDO EM SELECIONAR PASSAGEIRO). |  |  |  |  |  |  |
| ▲ NÃO UTILIZE O FORMULÁRIO ABAIXO PARA O TITULAR (PAGANTE) DA RESERVA!                                                                                                    |  |  |  |  |  |  |
| Sou Estrangeiro (Foreign Person) Primeiro Nome*:                                                                                                    |  |  |  |  |  |  |
| ex: Maria Lúcia                                                                                                    |  |  |  |  |  |  |
| <br>Sobrenome*:<br>ex: da Silva Júnior                                                                                                    |  |  |  |  |  |  |
| Data de Nascimento*:                                                                                                    |  |  |  |  |  |  |
| Sexo*:                                                                                                    |  |  |  |  |  |  |

#### **TELA 02** – Informações dos Passageiros

Clique no botão CADASTRE AQUI O TITULAR (PAGANTE) DA RESERVA. Abrirá uma nova janela com um formulário.

Nosso site dispara automaticamente e-mails e WhatsApp para o titular pagante cadastrado com todas as confirmações da venda e voucher. Caso deseje que seu cliente não receba tais confirmações, deixe em branco os campos: telefone celular e o e-mail do titular pagante. Lembrando que você será responsável por repassar todas as informações e voucher ao cliente neste caso.

Após o cadastro do titular, caso ele seja também um participante da viagem, selecione-o clicando em **SELECIONAR PASSAGEIRO**.

Utilize o formulário abaixo para cadastrar os demais participantes. Caso já tenha feito uma reserva anterior para esse participante, selecione-o clicando em **SELECIONAR PASSAGEIRO**.

Em observações coloque o local de embarque caso ele seja diferente do padrão. Exemplo: Contagem ou Betim.

### **TELA 03** – Forma de pagamento

## Selecione o ATENDENTE RESPONSÁVEL Royalty Viagens. SELECIONE O PAGANTE.

É possível ter mais de 1 pagante na mesma reserva. Indique a quantidade de pagantes e selecione sempre pagantes cadastrados ou cadastre novo titular clicando no link. Abrirá uma nova janela. Após o cadastro, retorne na tela de pagamento e selecione o mesmo.

Selecione a forma de pagamento: À VISTA ou À PRAZO. É muito importante a escolha certa nesta opção. A partir deste momento é possível concluir a reserva escolhendo a opção A DEFINIR, clicando no aceite das REGRAS E CONDIÇÕES e em CONCLUIR COMPRA.

Será gerado uma reserva com PRAZO DE 48 HORAS com cancelamento automático, caso não seja feita a inclusão de um pagamento válido. Clique em VER RESERVA.

No final da página clique no botão INCLUIR NOVO PAGAMENTO. Se necessário inclua um novo valor e escolha o tipo de pagamento:

BOLETO OU PIX: O sistema calcula a quantidade de parcelas permitida de acordo com a antecedência da viagem, com pagamento total da última parcela até 5 dias antes do embarque.

CARTÃO DE CRÉDITO: Parcelamento em até 10x para Caldas Novas ou 6x para os demais destinos. Preencha com os dados do cartão.

A aprovação do cartão de crédito se dará EM ATÉ 24 HORAS e será sinalizada de forma automática na reserva.

Observe que no último quadro da reserva é possível acompanhar o saldo devedor a cada lançamento de pagamento.

4

|                                                                                                    | fário Agencias Avaliação Quem Somos Contato                                                                        |                                                              | Minhas Reservas Meus Da                                                       | idos (client) Sair |
|----------------------------------------------------------------------------------------------------|----------------------------------------------------------------------------------------------------|--------------------------------------------------------------|-------------------------------------------------------------------------------|--------------------|
|                                                                                                    | Inform                                                                                                    | mações de Re                                                 | serva                                                                         |                    |
|                                                                                                    |                                                                                                    | Localizador                                                  | 6                                                                             | ę                  |
|                                                                                                    |                                                                                                    | NNNYPR                                                       |                                                                               |                    |
|                                                                                                    |                                                                                                    | Status da Reserva: EM ANALISE<br>Expiração: 22/08/2023 09:25 |                                                                               |                    |
| a de la companya de la companya de la | DADOS DA RESERVA:<br>RESERVADO EM 20/08/2023 09:25 POR AGENCIA PARCEIRA TESTE                                      |                                                              |                                                                               |                    |
|                                                                                                    | NTENDENTE OP: ADALBERTO BARROS [ATENDIMENTO AGÊNCIAS]                                                              |                                                              |                                                                               |                    |
|                                                                                                    | DESCRIÇÃO DA VIAGEM:<br>Caldas Novas - Prive Hotéis e Parques                                                      |                                                              |                                                                               |                    |
| C P                                                                                                    | Opção Escolhida: Privé Riviera Park Hotel com Meia Pensão<br>Período: De 09 a 15 de Dezembro de 2023               |                                                              |                                                                               |                    |
|                                                                                                    | Drigem: Belo Horizonte                                                                                             |                                                              |                                                                               |                    |
| r                                                                                                    | TENS INCLUSOS                                                                                                    | ITENS NÃO II<br>X Passeios                                   | ICLUSOS<br>appcionais                                                         |                    |
|                                                                                                    | <ul> <li>Ø4 diárias no regime de alimentação escolhido no Prive Hotéi</li> <li>Café Colonial na chegada</li> </ul> | s e Parques X Extras de<br>X Todo o ti                       | qualquer natureza<br>xo de bebida ou alimentação não descrito como incluso no | <b>N</b>           |

É possível **GERAR UM LINK TEMPORÁRIO PARA ACESSO PELO CLIENTE.** Clicando abaixo do localizador da reserva. A página de reserva será atualizada e neste momento você poderá copiar o endereço da página e enviar diretamente para o cliente por WhatsApp ou e-mail. Através deste link o cliente terá acesso a reserva e poderá **INCLUIR NOVO PAGAMENTO** como cartão de crédito e boleto.

Após a inclusão de todos os pagamentos e aprovações, o status da reserva mudará automaticamente para **CONFIRMADA**.

Imprima o arquivo PDF do voucher e peça o cliente titular que assine. O documento deverá ficar arquivado na agência e poderá ser solicitado pela operadora a qualquer momento. Sugerimos que este documento seja impresso no final da inclusão dos pagamentos, pois ele a cada alteração da reserva é atualizado automaticamente.

A acomodação de poltronas será feita por nossa equipe para manter todos os clientes da reserva próximos.

Reserva ou venda realizada com sucesso!!!